## Procedure for confirming that the portable SSD is locked with password protection function

To ensure that your EXCERIA PLUS G2 Portable SSD or EXCERIA PLUS Portable SSD is password protected by SSD Utility, please follow the steps below.

## How to confirm password protection on EXCERIA PLUS G2 Portable SSD

1, Safely remove the EXCERIA PLUS G2 Portable SSD from your computer.

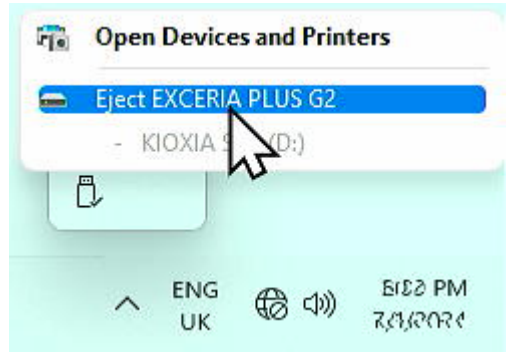

2, Execute the SSD Utility on your computer.

| All apps                     | < Back |
|------------------------------|--------|
| 📴 Duillaire & Casuai Garries |        |

3, Connect the EXCERIA PLUS G2 Portable SSD to your computer.

4, If the SSD Utility recognizes your EXCERIA PLUS G2 Portable SSD and a black shield icon appears, the device is locked by password protection.

| SSD UT                                                                                                    | ILITY                                                                                                    |                          |        | KIOXIA       |
|----------------------------------------------------------------------------------------------------|----------------------------------------------------------------------------------------------------|--------------------------|--------|--------------|
| lisk 1: KIOXIA-EXCERI                                                                                        | IA PLUS G2 Portable SSD                                                                                                    |                          |        |              |
| Summary                                                                                                    | Firmware Update                                                                                                    | SMART                    | Alerts | \$SD Details |
| Security                                                                                                    | Secure Erase                                                                                                    |                          |        |              |
| assword Protection                                                                                           |                                                                                                    |                          | 0      |              |
|                                                                                                    |                                                                                                    |                          |        |              |
| ease enter your password.                                                                                    |                                                                                                    |                          |        |              |
| ease enter your password.<br>you have forgotten your password<br>is will erase all your data.                | d, you can reset the device using revert from th                                                                                                    | he Secure Erase tab, but |        |              |
| asse enter your password.<br>you have forgotten your passworr<br>is will erase all your data.<br>Passwo      | d, you can reset the device using revert from th                                                                                                    | he Secure Erase tab, but |        | KION         |
| asse enter your password.<br>you have forgotten your password<br>is will erase all your data.<br>Passwo      | d, you can reset the device using revert from the device using revert from the device using revert from the device device.                                                                                                    | he Secure Erase tab, but |        | KIOXIA       |
| asse enter your password.<br>you have forgotten your password<br>is will erase all your data.<br>Passwo      | d, you can react the device using revert from the second second | he Secure Erase tab, but |        | KIOXIA       |
| aase minyour pasavorot.<br>You have foroclanyour pasavor<br>is will orase all your data.<br>Passwo           | d, you can react the device using revert from th<br>vrd<br>Unlock device                                                                                                    | he Secure Erase fab, but |        | KIOXIA       |
| aana minyoo passovora.<br>Yoo haxe forgeboo<br>is will erose all your dats.<br>Passwo                        | d, you can react the device using revert from th<br>rd<br>Unlock device                                                                                                    | he Secure Erase tab, but |        | KIOXIA       |
| aase einer Jour password.<br>Jour Anve forgoten your password ats.<br>Is will ornae all your dats.<br>Passwo | d, you can react the device using revert from th<br>rrdUnlock device                                                                                                    | he Secure Erase fab, but | Senal  |              |
| aas eiler your password.<br>In well erase all your dats.<br>Passwo                                           | d, you can react the device using revert from H<br>ord<br>Unlock device                                                                                                    | he Secure Erase fab, but | Senal  |              |

If the black shield icon does not appear here, select "KIOXIA-EXCERIA PLUS G2 Portable SSD" and select "Security" tab. If "Remove Password" button appears even though you have not "Unlocked the device" as shown below, the password protection may not be set correctly. In this case, please click the "Remove Password" button to remove the passwords, and then try "Set Password" again.

|                                       |                                                                                                    |       |                                                                                                    | - 0            |
|---------------------------------------|----------------------------------------------------------------------------------------------------|-------|----------------------------------------------------------------------------------------------------|----------------|
| SSD UTI                               | LITY                                                                                                    | YY    | N'                                                                                                    | KIOXIA         |
| Disk 1: KIOXIA-EXCERIA                | PLUS G2 Portable SSD                                                                                                |       |                                                                                                    |                |
| Summary<br>Security                   | Firmware Update<br>Secure Erase                                                                                     | SMART | Alerts                                                                                                    | \$ \$D Details |
|                                       |                                                                                                    |       | 0                                                                                                    |                |
|                                       |                                                                                                    |       | the second second second second second second second second second second second second second second second se | KIOXIA         |
| If you would like to change your pass | word, please click the button below.                                                                                |       |                                                                                                    | AIXOIN         |
| f you would like to change your peas  | word, please click the button below.<br>Change Password                                                             |       |                                                                                                    | KIOXIA         |
| f you would like to change your pass  | word, please click the button below.                                                                                |       | Se                                                                                                    |                |
| If you would like to change your pass | word, please click the button below.<br>Changle Password<br>word, please click the button below.<br>Remove Password | •     | Se                                                                                                    | KIOXIA         |

If none of the above is the case, please contact our support office. https://personal.kioxia.com/support

## How to confirm password protection on EXCERIA PLUS Portable SSD

1, Safely remove the EXCERIA PLUS Portable SSD from your PC.

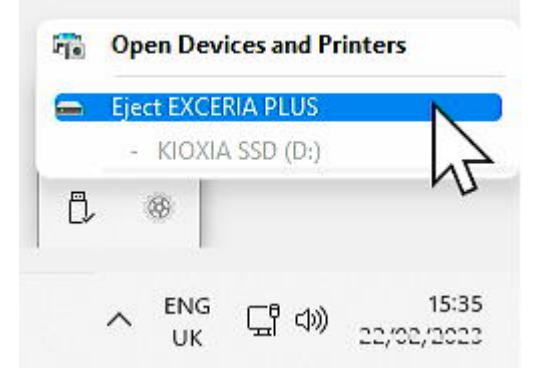

2, Execute the SSD Utility on your PC.

| All apps                      | < Back |
|-------------------------------|--------|
| Ta Solitaire & Casual Garries |        |

- 3, Connect the EXCERIA PLUS Portable SSD to your PC.
- 4, If the SSD Utility recognizes the EXCERIA PLUS Portable SSD and a black shield icon appears, the device is locked by password protection.

| 10 46                                                        | ILITY                                                             | TY                    |            |        | KIOXI       |
|--------------------------------------------------------------|-------------------------------------------------------------------|-----------------------|------------|--------|-------------|
| 1: KIOXIA-EXCER                                              | IA PLUS Portable SSD                                              |                       |            |        |             |
| Summary                                                      | Firmware Update                                                   | SMART                 |            | Alerts | SSD Details |
| Security                                                     | Secure Erase                                                      |                       |            |        |             |
| uord Drotoction                                              |                                                                   |                       | $\bigcirc$ |        |             |
|                                                              |                                                                   |                       |            |        |             |
| word i rotection                                             |                                                                   |                       |            |        |             |
| nter user password                                           |                                                                   |                       |            |        |             |
| nter user password.                                          | sword, you can remove the passwords using                         | the master pass word. |            |        |             |
| nter user password.                                          | sword, you can remove the passwords using                         | the master password.  |            |        | AL          |
| nter user password.<br>vve forgotten your user pas<br>Passwo | sword, you can remove the passwords using                         | the master password.  |            |        | ROOMA       |
| nter user password.<br>Ive forgotten your user pas           | sword, you can remove the passwords using<br>ord<br>Unlock device | the master password.  | Ì          |        | RIOMA       |
| nter user password.<br>Ive forgotten your user pas           | sword, you can remove the passwords using<br>ord<br>Unlock device | the master password.  |            |        | HOMA        |

If the black shield icon does not appear, select "KIOXIA-EXCERIA PLUS Portable SSD" and select the "Security" tab. If the "Remove Password" button appears even though you have not "Unlocked the device" as shown below, the password protection may not be set correctly. In this case, please click the "Remove Password" button to remove the passwords, and then try "Set Password" again.

| Summary                     | Firmware Update | SMART | Alerts | SSD Details |
|-----------------------------|-----------------|-------|--------|-------------|
| Security                    | Secure Erase    |       |        |             |
|                             |                 |       |        |             |
| word Protection             |                 |       | $\Psi$ |             |
|                             |                 |       |        |             |
|                             |                 |       |        |             |
| ortable SSD is password pro | tected.         | 1     |        |             |
|                             |                 |       |        |             |
|                             |                 |       |        | 10th        |
|                             |                 |       |        | A           |
|                             |                 |       |        |             |

If none of the above is the case, please contact our support office.

https://personal.kioxia.com/support

<End of document>